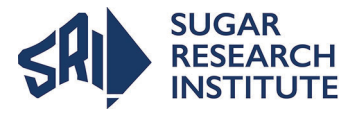

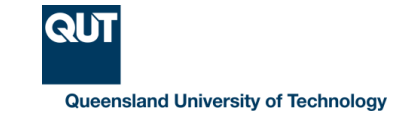

## Procedure to register and access SOTrain

SOTrain resides within the SRI Training Programs portal hosted by QUT (see Figure 1). It was developed using Blackboard, the learning management system used at QUT.

To register and access the SOTrain modules, the following procedures take place:

#### 1. Request for user access via Mill Site Coordinator

In order to facilitate access a Site Coordinator has been appointed by each mill (or milling group) that has syndicate membership into the SOTrain program. Site Coordinators are responsible for requesting the required access to the SOTrain modules for their respective mill staff via QUT (contact ctcbenquiries@qut.edu.au or info@sri.org.au). Details of changes to access for staff are submitted by the Site Coordinator using the User Accounts form/spreadsheet provided to them by QUT. Requests for access for new staff are processed by QUT as outlined in steps 3 and 4.

#### 2. QUT processes request

QUT processes the request for access changes and emails the user to advise the requested access is operational. Access can be provided for any of the eight modules as Trainee or Trainer, as required.

#### 3. Creation of Username and Password for new staff

Requests for new staff to be given access are provided by the Site Coordinator to QUT using the User Accounts form/spreadsheet. For new staff QUT sends a request to the Australian Access Federation (AAF) on behalf of the new user. The AAF protocols are used to allow non-QUT staff users access to QUT systems. The AAF requests via email for the new user to create his/her own username and password (Figure 2). Once new users have created their Username and Password and forwarded this in a reply email to AAF, the AAF system generates a notification that this has been completed and this is sent to QUT.

#### 4. QUT registers new user into the SOTrain website and grants access to modules

Once QUT receives the AAF notification for the user, QUT registers the new user into the SOTrain website and provides the user with access to modules according to the request supplied to QUT by the Site Coordinator. QUT then sends an email notification with instructions concerning access to the user and the Site Coordinator is sent an updated User Accounts form/spreadsheet. Trainee and Trainer Resources are copyright protected and may not be distributed without the permission of QUT.

Users are required to accept the Terms and Conditions of Use to obtain access into the website (see Figure 3). While most resources can be printed, a limited number of resources which are designed for interactive learning and provision of immediate feedback on assessments can only be accessed online. SOTrain will continue to be developed and more interactive learning resources are being added as well as additional notes.

Users are granted secure access to Trainee and Trainer Resources of specific modules depending on the access requested and their roles as Trainee, Trainer or Site Coordinator (Figure 4). Access is provided for one year, after which a request for account renewal can be granted provided contract agreements remain current.

For staff to retain their current access rights the Site Coordinator should submit a request to the above email addresses in April/May as access may lapse after May.

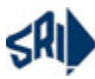

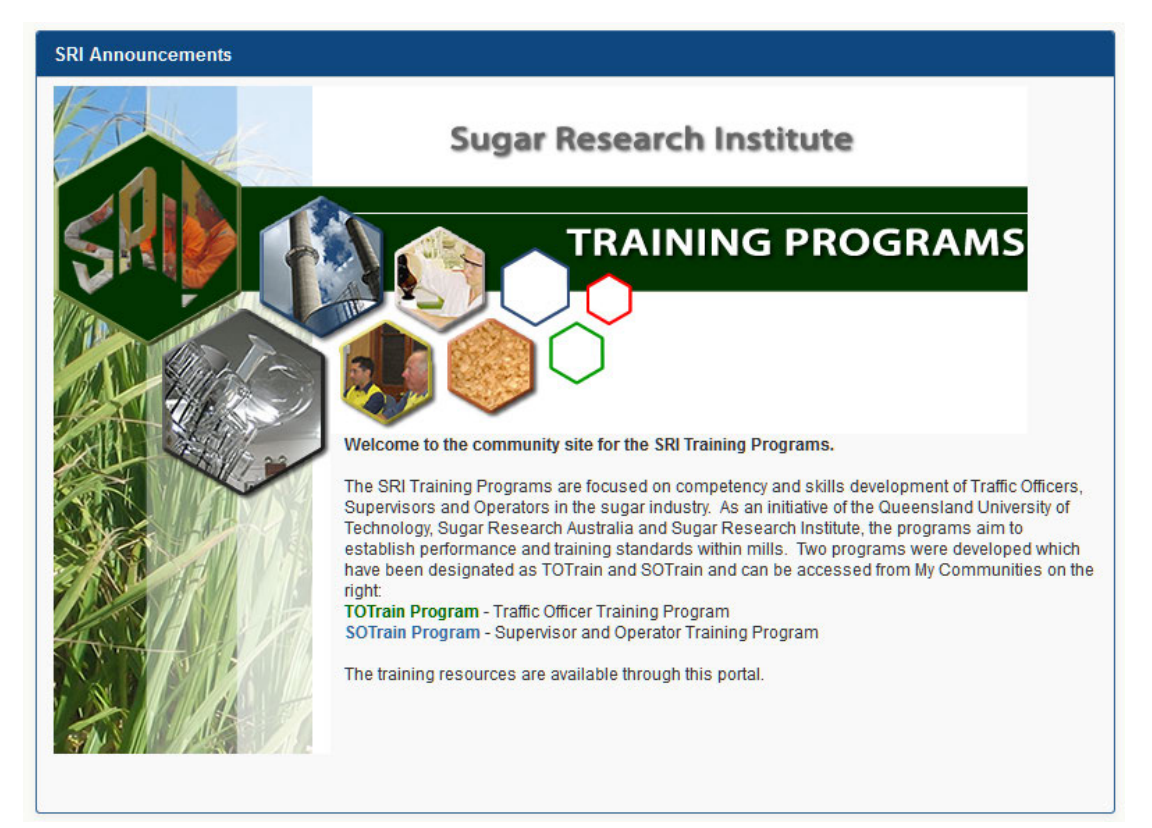

Figure 1. SRI Training Programs portal on QUT Blackboard.

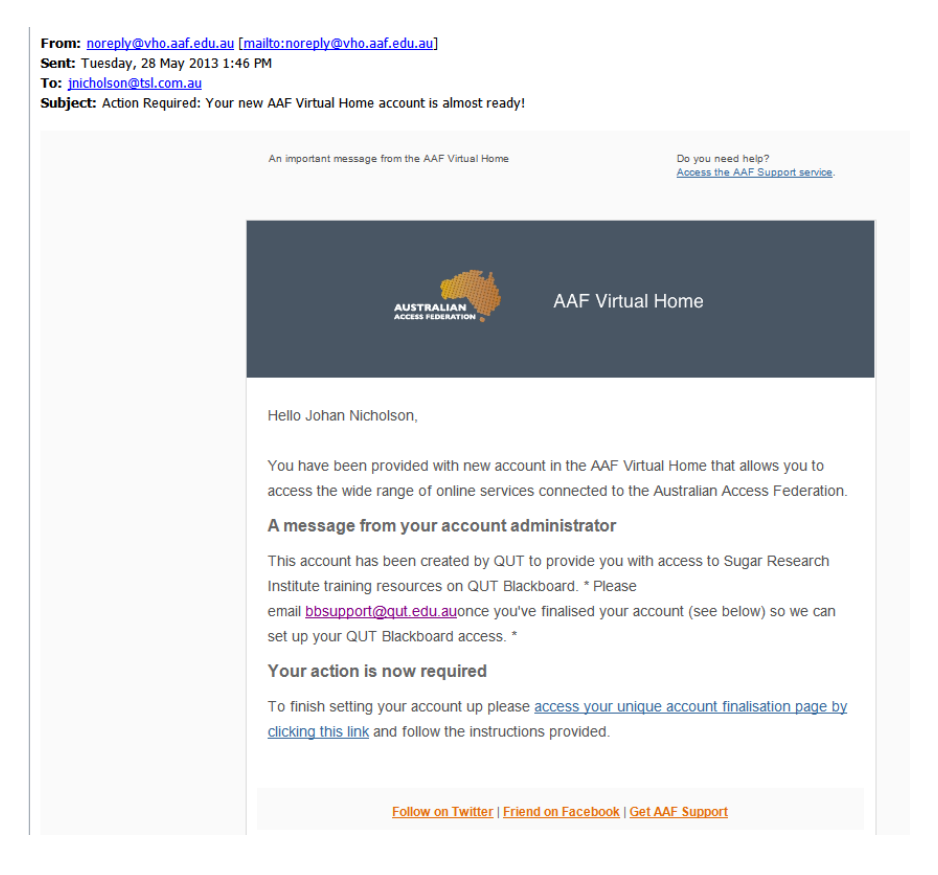

Figure 2. AAF email request for the new user to create his/her own Username and Password.

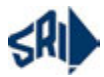

# Terms and Conditions of Use

No part of the SRI Training Program modules or any of its resources may be reproduced without permission of the Queensland University of Technology (QUT). Usage of any module and its resources can only be used under the following conditions:

- · Copyright belongs to QUT.
- Proper attribution should be given to QUT by using the following citation format: Queensland University of Technology [Year]. [Title]. Retrieved [Month] [day], [year] from Sugar Research Training Programs: <u>http://www.qut.edu.au/</u> QUT Blackboard. Copyright and Attribution details can be found at the back of the cover page of all documents.
- Users may not use any of the resources for commercial purposes.
- Users may not alter, transform, or build upon any of the modules, their content and related resources. Content of slide
  presentations may be transferred to user's presentation templates but must use the proper citation as described above.
- Distribution is allowed only for the specific use and delivery of the SRI Training Programs. Any distribution outside of
  these conditions requires the express permission of QUT. Users must make clear to others the license terms of these
  resources.
- Any of these conditions can be waived if users get permission from QUT.
- Any requests for access to the module and resources, requests for modification of content and format of the resources must be made by contacting SRI (info@sri.org.au).

#### You must ACCEPT the Terms and Conditions of Use to continue:

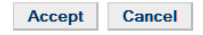

### Figure 3. SOTrain Terms and Conditions of Use

| QUT Blackboard                               | 1                                           |             |                            |                       | • 051 w |                     | leff Galeway a university N | ر<br>'سه real میرو |
|----------------------------------------------|---------------------------------------------|-------------|----------------------------|-----------------------|---------|---------------------|-----------------------------|--------------------|
| API Blackboard Home                          | QUT Blackboard Home                         | Unit Finder | Community Finder           | SRI Training Programs | Help    | Help                | Meredith Godat              | * Logout           |
| + 🛎 C 11                                     | SOTrain Modules and F                       | lesources   |                            |                       |         |                     |                             |                    |
| Supervisor and Operator A                    | Modules                                     |             | Trainee Re                 | nources               |         |                     | Trainer Resources           |                    |
| (SR)_SOTrain)<br>About                       | Introduction to Sugar<br>Factory Processing | 000         | Notes, Activity Pack and   | Other Resources       | Q       | ) Training Guide an | d Session Plans             | 1                  |
| Announcements                                | Overview of Sugar Factory<br>Operations     | 000         | Notes, Activity Pack and   | Other Resources       | Ø       | Training Cuide an   | d Session Plans             |                    |
| SOTrain Program Information<br>Modules       | Sneare and Power<br>Geranation              | 000         | Nones, Activity Pack and   | Other Resources       | Q       | Training Guide an   | d Session Plans             |                    |
| Mill Documents<br>Registration               | Extraction                                  | 000         | Notes, Activity Pack and   | Other Resources       | Q       | Training Guide an   | d Session Plans             |                    |
| Contact Us                                   | Clarification and Mud<br>Fibration          | 000         | Notes, Activity Pack and   | Other Resources       | Ø       | Training Guide an   | d Session Plans             |                    |
| Collaboration<br>Terms and Conditions of Use | Juice Heating and<br>Evaporation            | 006         | ) Notes, Activity Pack and | Other Resources       | Q       | Training Guide an   | d Session Plans             |                    |
| Webinars 😫                                   | Pan Boiling                                 | 000         | Notes, Activity Pack and   | Other Resources       | Q       | Training Guide an   | nd Session Plans            |                    |
|                                              | Fugating and Sugar<br>Drying                | 006         | Notes, Activity Pack and   | Chher Resources       | Ø       | Training Guide an   | d Session Plans             |                    |

Figure 4. Modules with Trainee and Trainer Resources on QUT Blackboard

### 1. Direct your internet browser to <u>blackboard.qut.edu.au</u>

| New Tab                     | + |     |
|-----------------------------|---|-----|
| 🔶 💿 blackboard.qut.edu.au 🔶 |   | ▽ → |

**Note:** The latest version of <u>Mozilla Firefox</u> is the recommended browser for using QUT Blackboard.

### 2. Click Non-QUT.

| Username  |                                   |
|-----------|-----------------------------------|
| Password: |                                   |
|           | Login                             |
|           | Forgetten your password?          |
|           | <u>i orgotteri your passworus</u> |
|           | <u>roigetten your password.</u>   |
|           | <u>roigetten your passwordr</u>   |
|           | roigetten your password.          |
|           | roigetten you passworu.           |

### 3. Select Australian Access Federation and click Continue

| Welcome                                                                    | QUT Non-QUT                                                                                                    | FAQ                                                                                                    |
|----------------------------------------------------------------------------|----------------------------------------------------------------------------------------------------|----------------------------------------------------------------------------------------------------|
|                                                                            | Log in for non-QUT us                                                                                                    | sers                                                                                                    |
| Users with<br>services u<br>authentic                                      | out a QUT username and passwo<br>sing an external identity. To logir<br>tion methods listed below                                                                                                    | ord can access QUT web<br>n, please use one of the                                                                                                    |
| Partner ir                                                                 | Istitutions                                                                                                    |                                                                                                    |
| <b>3</b>                                                                   | Please select the poup which c<br>institution:<br>Australian Access Federation                                                                                                    | ontains your home<br>Continue                                                                                                    |
| Other ac                                                                   | cess providers                                                                                                    |                                                                                                    |
| 4                                                                          | Enter OpenID identity URL:                                                                                                    | Continue                                                                                                    |
| By proceedi<br>logs may be<br>and resolvir<br>QUT statute<br>Facilities Ru | ig, the user acknowledges that QUT lo,<br>used to manage IT resources, includir<br>g faults, and to investigate possible ur<br>s and rules (see <u>MOPP F/1.12</u> and <u>Sch</u><br>es, and <u>MOPP F/1.2 Information Secur</u> | gs network activity. These<br>ng detecting security breaches<br>nlawful activity or breaches of<br><u>redule 1 of QUT's Information</u><br>ity Policy. |
| If y                                                                       | ou have trouble logging in, please con<br>3138 4000   ithelpdesk@qut.edu.au                                                                                                    | tact the IT Helpdesk:<br>www.ithelpdesk.gut.edu.au                                                                                                    |

4. Select AAF Virtual Home and click Select.

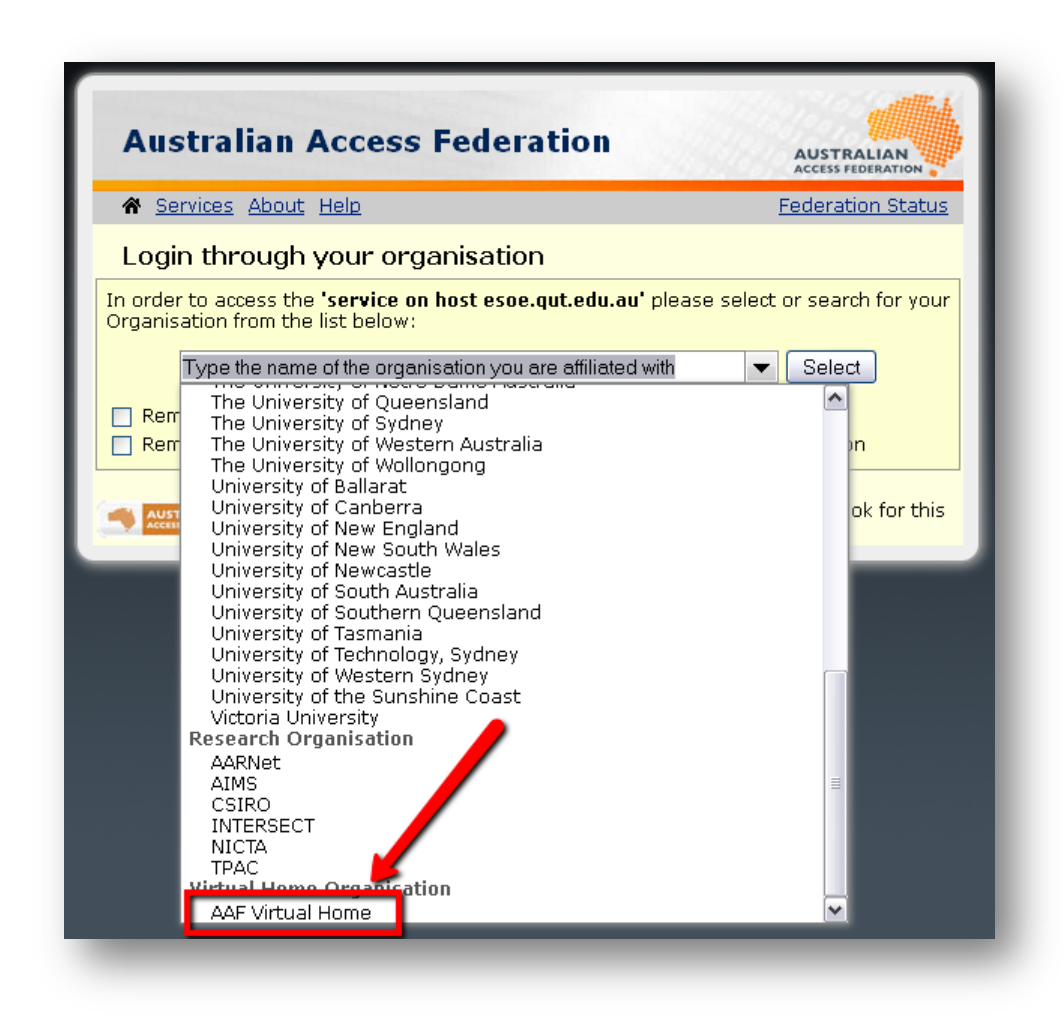

5. Enter your username and password and click Login.

| Login<br><sup>Username</sup>                                                                                                    |                                                           |  |
|----------------------------------------------------------------------------------------------------|-----------------------------------------------------------|--|
| qut-test5                                                                                                    |                                                           |  |
| Password                                                                                                    |                                                           |  |
| •••••                                                                                                    | *******                                                   |  |
| Login                                                                                                    |                                                           |  |
| How else can we he                                                                                                    | lp?                                                       |  |
| <ul> <li>View your account deta</li> <li>Recover your lost pass</li> <li>View the End User or A</li> <li>Create an account</li> </ul> | ls or change your password<br>word<br>fministrator Guides |  |

6. The first time you log in, your 'Digital ID Card' will be displayed. Click the **Confirm** button.

## 7. Scroll down and click Accept.

| Welcome QUT Non                                                                                                    | -QUT FAQ                                                                                          |
|----------------------------------------------------------------------------------------------------|---------------------------------------------------------------------------------------------------|
| Accept attribu                                                                                                    | te release policy                                                                                 |
| The following details have been p<br>you wish to release these details<br>You are about to release the follo<br>using services provided by this sit | rovided to QUT. Please ensure<br>then click continue below:<br>wing information as part of<br>te: |
| Name                                                                                                    | Values                                                                                            |
| uid                                                                                                    | qut-test5@vho.aaf.edu.au                                                                          |
| sn                                                                                                    | Citizen                                                                                           |
| givenName                                                                                                    | John                                                                                              |
| mail                                                                                                    | john@qut.com                                                                                      |
| esoe-externalised-identity                                                                                                    | true                                                                                              |
| esoe-delegator                                                                                                    | shibboleth                                                                                        |
| If you have trouble logging in,<br>Phone: 07 3138 4000   ithelpdesk@g                                                                               | please contact the IT Helpdesk:                                                                   |

### Login loop

Sometimes, after logging in, you might be returned to a blank login screen (step 2). If this happens, just go straight to <u>https://blackboard.qut.edu.au/</u>